## How to Connect to Virtual Office (VOffice)

1. Click on the "V" button in the A-Z Index row.

| $\leftarrow$                                                      | $\rightarrow$ | Ü       | ሴ       | A https:// | www.humboldt.edu/     |                |       |               |  |
|-------------------------------------------------------------------|---------------|---------|---------|------------|-----------------------|----------------|-------|---------------|--|
| A-Z Index:                                                        | ABO           | CDEF    | GΗΙЈ    | KLMNOF     | P Q R S T U V V X Y Z |                |       | alumni & frie |  |
| HUMBOLDT STATE UNIVERSITY<br>A California State University Campus |               |         |         |            |                       |                |       |               |  |
| Home                                                              | A             | bout Hı | umboldt | Admissior  | ns Majors & Programs  | s Student Life | Costs | Athletics     |  |
|                                                                   |               |         |         |            |                       |                |       |               |  |

2. The Virtual Lab entry is a hyperlink to the Virtual Lab. Click on "Virtual Lab."

| A-Z Index: V                                 |  |  |  |  |  |  |  |
|----------------------------------------------|--|--|--|--|--|--|--|
| Department Name                              |  |  |  |  |  |  |  |
| Van Duzer Theatre: see Theatre, Film & Dance |  |  |  |  |  |  |  |
| Vending                                      |  |  |  |  |  |  |  |
| Vertebrate Museum                            |  |  |  |  |  |  |  |
| Vessel Operations: Coral Sea                 |  |  |  |  |  |  |  |
| Veterans Enrollment & Transition Services    |  |  |  |  |  |  |  |
| <u>Virtual Lab</u>                           |  |  |  |  |  |  |  |
| Virtual Tour of HSU                          |  |  |  |  |  |  |  |

3. You will be presented with a login screen. Input your HSU credentials and click "Sign In."

| S myHumboldt 🗙 🔇 Remote Desktop 🗙                                              | M Inbox (2,240) - p 🗙 📔 😾 VET FEE WAIVER 🗙 🛛 🔯 Humboldt State 🗴 🗍 🝐 V | 'et Fee Waiver - 🗙   🦠 Cor |
|--------------------------------------------------------------------------------|-----------------------------------------------------------------------|----------------------------|
| $\leftrightarrow$ $\rightarrow$ C $\triangle$ $rac{1}{2}$ vlab.humboldt.edu/RE | Web/webclient/                                                        |                            |
| III All Resources                                                              |                                                                       |                            |
| • Web Client • RDP Client                                                      |                                                                       |                            |
|                                                                                |                                                                       |                            |
|                                                                                | Sign in                                                               |                            |
|                                                                                | User name                                                             |                            |
|                                                                                | User name                                                             |                            |
|                                                                                | Password                                                              |                            |
|                                                                                | Password                                                              |                            |
|                                                                                |                                                                       |                            |
|                                                                                | Privacy policy                                                        | Sign in                    |
|                                                                                |                                                                       |                            |

4. You can see your options, including the virtual office VOffice icon. NOTE: when you click on the icon, the computer will behave as if you are using your own desktop environment. The only time it will close is if you accidentally close the browser window or the session times out. Also, DO NOT use back arrow to navigate, as this will close your session. If this happens, simply log back in following these instructions. Click the "VOffice" icon to use the virtual office.

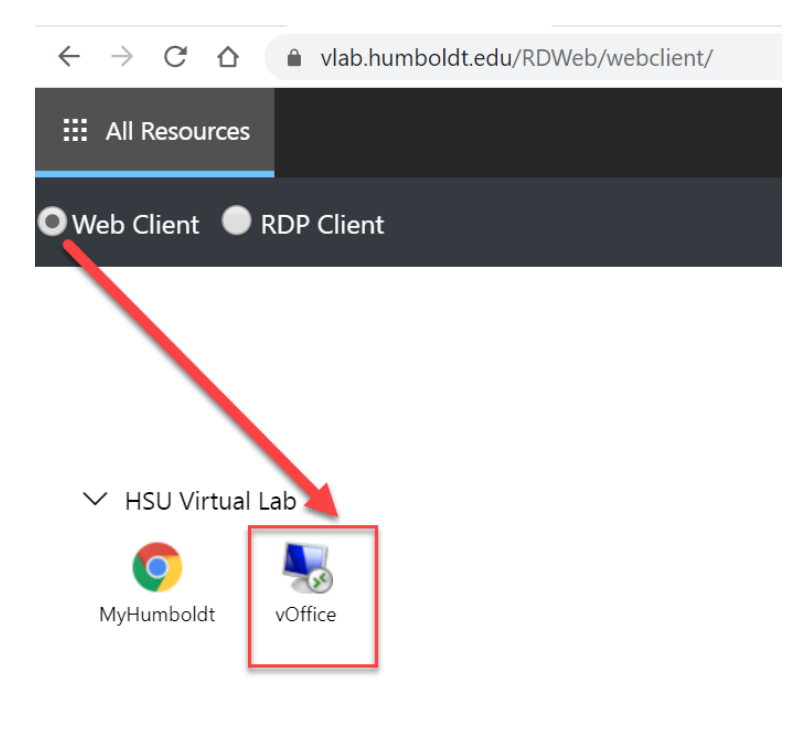

5. The landing page appears.

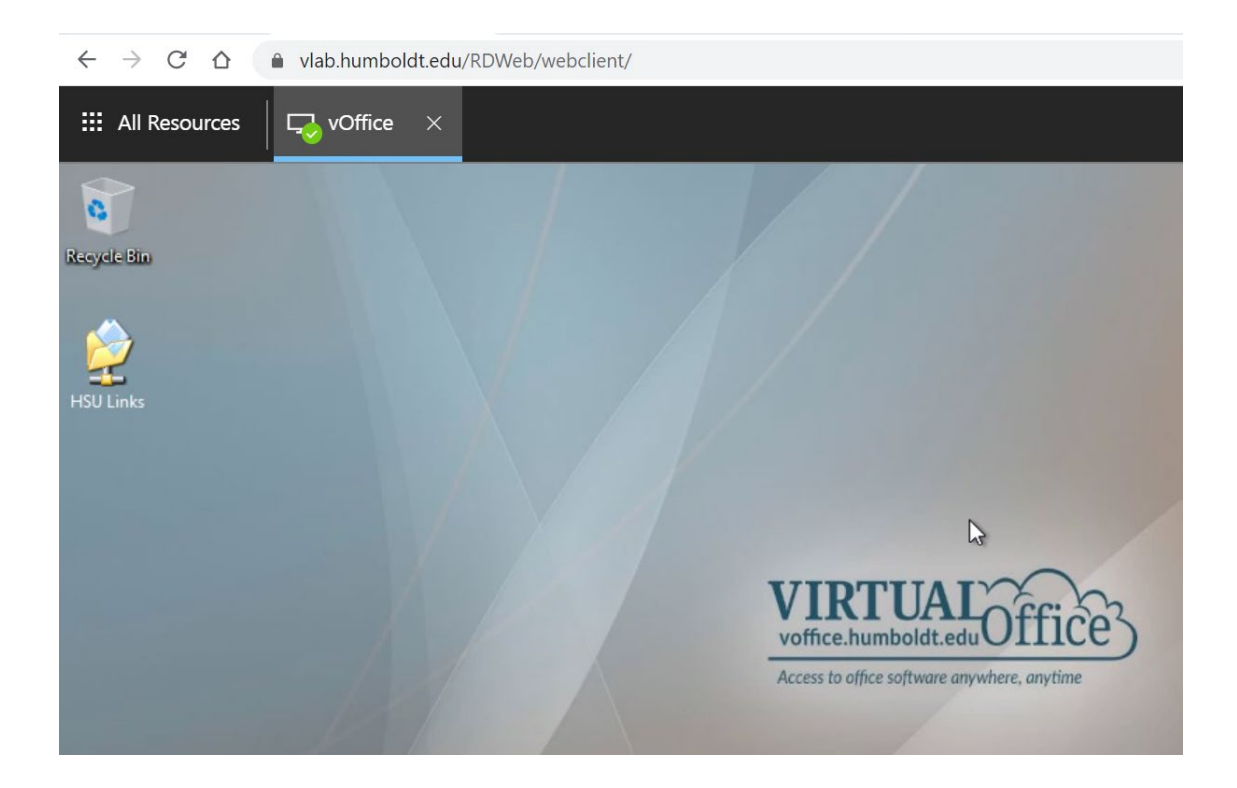